## 「台帳」で前年度の事業所ファイルを 編集する手順について

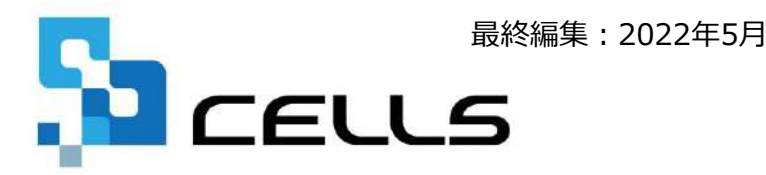

〒485-0014 愛知県小牧市安田町190 サポートセンターお問合せ E-mail <u>info@cells.co.jp</u>

## 2022年度に更新後、2021年度を訂正するには①

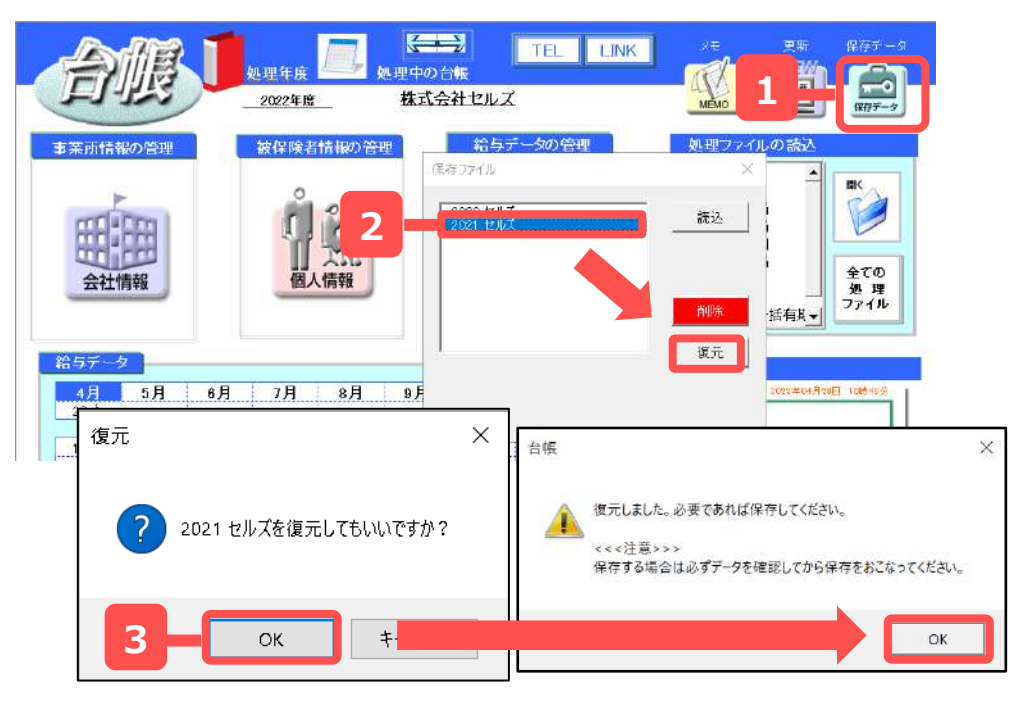

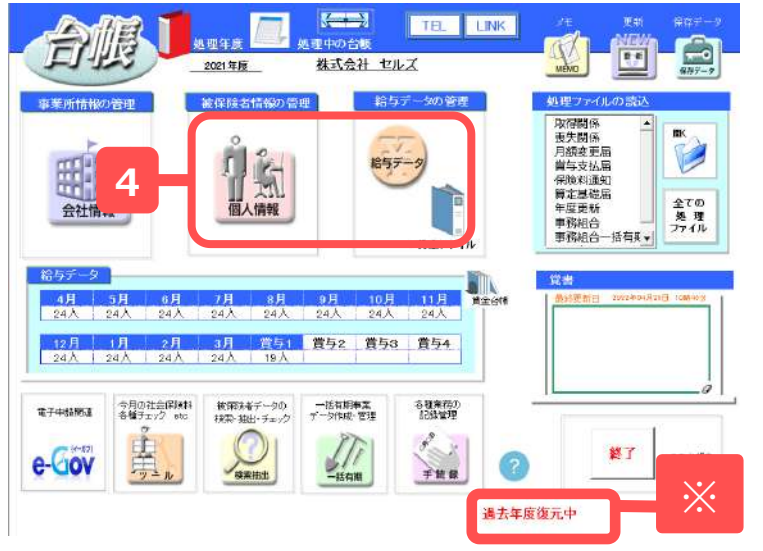

- ●一旦復元してしまうと、復元前の新年度のデータは保存 できません。現在作業中のデータがある場合は、復元を 実行する前に一度終了ボタンから事業所ファイルを保存 してください。
- ●復元により読み込まれるのは、個人情報・給与データ・ 一括有期工事データです。
- 1. 事業所ファイル画面の「保存データ」ボタン をクリックします。
- 2. 2021年度データを選択して「復元」ボタンを クリックします。
- 3.「復元してもいいですか」とメッセージが表示されるので「OK」をクリックします。次の「復元しました。…」のメッセージも「OK」をクリックすると2021年度に戻ります。
  ※復元をすると「過去年度復元中」と赤字で表示されます。
- 4. 給与/個人情報のデータを訂正します。

次ページに続く

## 2022年度に更新後、2021年度を訂正するには②

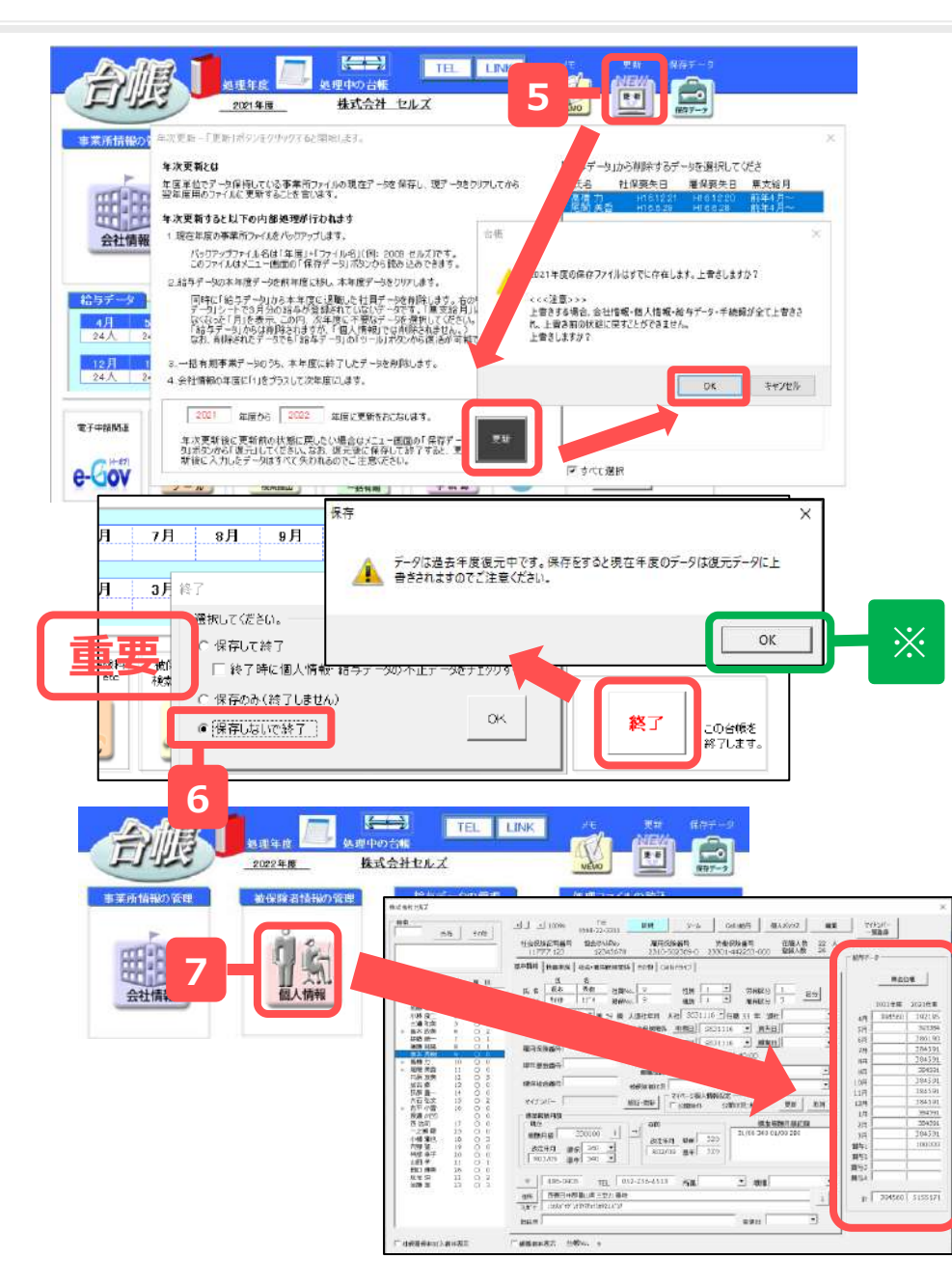

5. 訂正後、事業所ファイルの「更新」ボタンで 2021年度から2022年度に更新します。「上書 きしますか?」のメッセージは「OK」をク リックします。

## 【重要】2022年度になったら、事業所ファイ ルを「保存しないで終了」します。 ※復元中の場合、終了ボタンをクリック すると注意喚起が表示されます。

- 7. 再度事業所ファイルを開きます。データは手順 1.の復元前の2022年度データとなっています。
   【重要】手順4. で給与データを訂正した場合、 事業所ファイル→個人情報フォーム右側にある 給与データ項目で前年(2021年度)各月データと 前年計を訂正します。
  - 手順6. で保存してしまうと、2022年度になってから入力 した編集内容が失われますので、ご注意ください。
  - 手順7. 【重要】で訂正する前年データは、年度をまたぐ 月変や離職票に使用しています。年度更新のみの給与デー タの訂正であれば、手順7. 【重要】はおこなわなくても 差し支えありません。